YouVersion walkthrough – website

- 1. On your computer or smartphone, go to <u>www.ctk.church/ferndale</u>
- 2. If the CTK Ferndale homepage doesn't load, click **Location** in the top right corner and select **Ferndale**
- 3. On the CTK Ferndale home page, click **20/20 Challenge**
- 4. Click **Sign In** on the top right corner to get started

YouVersion walkthrough – Android

- 1. Go to the Google Play store
- 2. Search for **youversion**
- 3. Select Install
- 4. Click **Open**
- 5. Click the icon in the top right corner to sign up
- 6. Click More
- 7. Click Events
- 8. If the CTK Ferndale event does not show up based on your current location, click Search for Events and search for **CTK Ferndale**
- 9. Click on **CTK Ferndale 20/20 Challenge**

YouVersion walkthrough – iPhone

- 1. Go to the App Store store
- 2. Search for **youversion**
- 3. Select Get
- 4. Click Open
- 5. Click the icon in the top right corner to sign up
- 6. Click More
- 7. Click Events
- 8. If the CTK Ferndale event does not show up based on your current location, click Search for Events and search for **CTK Ferndale**
- 9. Click on **CTK Ferndale 20/20 Challenge**

YouVersion walkthrough – website

1. On your computer or smartphone, go to www.ctk.church/ferndale

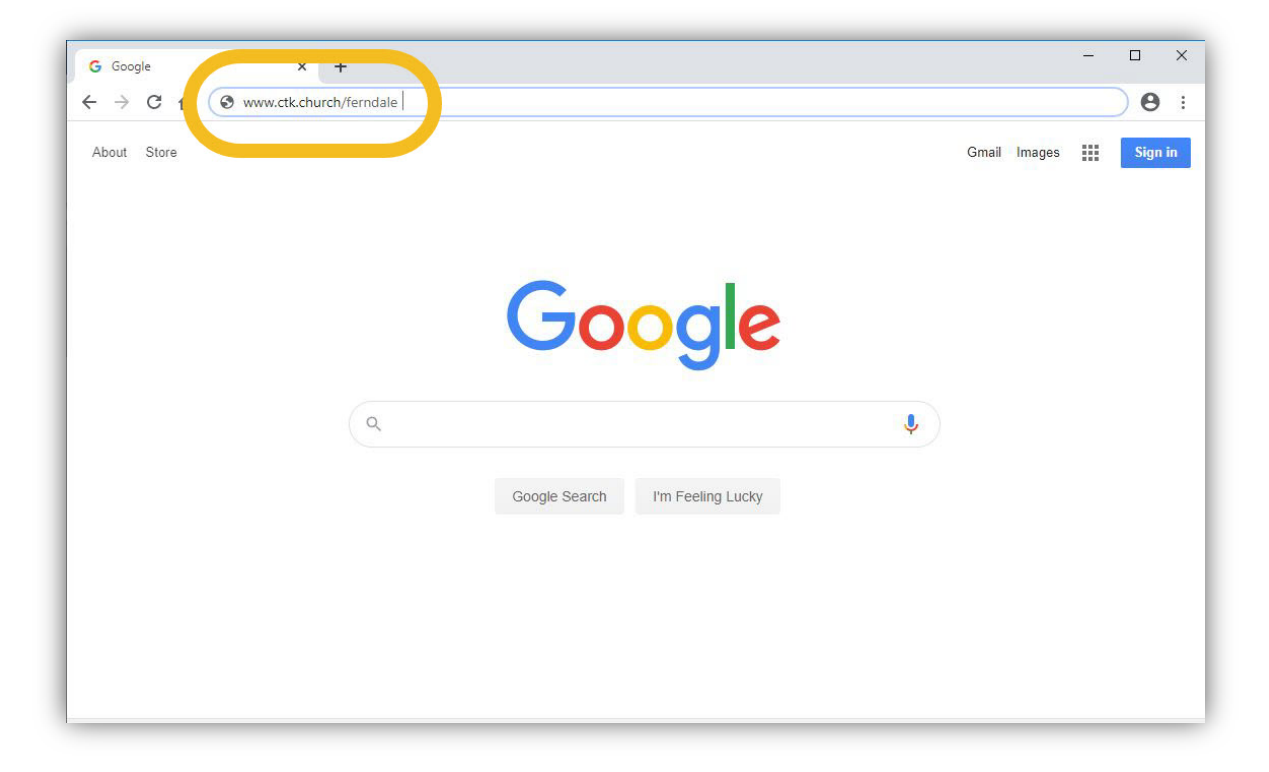

2. If the CTK Ferndale homepage doesn't load, click **Location** in the top right corner and select **Ferndale** 

| CTK   Christ the King Community × +                 |                  |        |                                                                                               |                   | - 0 ×                                                                                                    |
|-----------------------------------------------------|------------------|--------|-----------------------------------------------------------------------------------------------|-------------------|----------------------------------------------------------------------------------------------------|
| ← → C ☆ @ ctk.church/ferndale/                      |                  |        |                                                                                               |                   | ± 0 ≣                                                                                                    |
|                                                     |                  |        | Ferndale Campu                                                                                | Location ♀        | <u> </u>                                                                                                    |
|                                                     | Christ the King  | EM N   |                                                                                               | Bellingham        |                                                                                                    |
| ,                                                   | Community Church |        |                                                                                               | Blaine            |                                                                                                    |
|                                                     |                  |        |                                                                                               | Downtown          |                                                                                                    |
|                                                     |                  |        |                                                                                               | Ferndale 📿        |                                                                                                    |
|                                                     |                  |        |                                                                                               | North Bay         |                                                                                                    |
|                                                     |                  |        |                                                                                               | Sudden Valley     |                                                                                                    |
|                                                     |                  |        |                                                                                               |                   |                                                                                                    |
|                                                     |                  |        |                                                                                               |                   |                                                                                                    |
|                                                     |                  |        |                                                                                               |                   |                                                                                                    |
|                                                     |                  |        |                                                                                               |                   |                                                                                                    |
|                                                     |                  | -      |                                                                                               |                   |                                                                                                    |
|                                                     |                  | -      |                                                                                               | TT                |                                                                                                    |
|                                                     |                  |        |                                                                                               |                   |                                                                                                    |
|                                                     |                  |        |                                                                                               |                   |                                                                                                    |
|                                                     |                  |        |                                                                                               |                   |                                                                                                    |
| dick to join                                        |                  |        |                                                                                               |                   |                                                                                                    |
| CIICK to Join                                       |                  |        | 177/                                                                                          |                   |                                                                                                    |
|                                                     |                  | 101    | Pain 139:10<br>10 Even there Your hand will +lead me,<br>And Your right hand will lay hold of | Ord O Cod: O Cod: | 3 They sharpen their tongoes as a strength from the former will emainteen the cases will emainteen the cases of the afficted the cases of the afficted the cases of the afficted to the cases of the afficted to the case of the afficted to the case of the afficted to the afficted to the case of the afficted to the case of the afficted |
|                                                     |                  |        |                                                                                               |                   |                                                                                                    |
|                                                     |                  |        |                                                                                               |                   |                                                                                                    |
|                                                     |                  |        |                                                                                               |                   | -                                                                                                    |
| https://www.ctk.church/ferndale/?setCampus=ferndale | WHERE & WHEN     | EVENTS | GIVE                                                                                          | SERMONS           |                                                                                                    |

| CTK   Christ the King Community × + |                                     |        |                                                                                     |                                                                                    | - ø ×                                                                                                    |
|-------------------------------------|-------------------------------------|--------|-------------------------------------------------------------------------------------|------------------------------------------------------------------------------------|----------------------------------------------------------------------------------------------------|
| ← → C ☆ ≜ ctk.church/ferndale/      |                                     |        |                                                                                     |                                                                                    | ☆ <b>0</b> i                                                                                                    |
|                                     |                                     |        | Ferndale Campus                                                                     | Location Q                                                                         | , i i i i i i i i i i i i i i i i i i i                                                                                                    |
|                                     | Christ the King<br>Community Church |        | NEW ABOUT CONNECT                                                                   | GROW GIVE BACK Q                                                                   |                                                                                                    |
|                                     |                                     |        | 21                                                                                  |                                                                                    | 20                                                                                                    |
| •                                   |                                     | Ć      |                                                                                     |                                                                                    | ENGE                                                                                                    |
| click to join                       |                                     | ſ      | Pate 1935<br>10 Bers then bas had will fried me<br>And ber gift hast will be had of | 82<br>19 Other the world rider Wester<br>Dicks<br>Theorem Team Res Receiver Head B | 10 Per visuper ther ranges as participants 10 Per visuper ther ranges as participants 10 Per visuper ther ranges as participants 10 Per visuper there ranges as participants 10 Per visuper there ranges 10 Per visuper there ranges 10 Per visup |
| bible.com/events/6950463            | WHERE & WHEN                        | EVENTS | GIVE                                                                                | SERMONS                                                                            |                                                                                                    |

3. On the CTK Ferndale home page, click **20/20 Challenge** 

4. Click **Sign In** on the top right corner to get started

| 20/20 Challenge : YouVersion 5: × + |                                                                                                    | - σ ×            |
|-------------------------------------|----------------------------------------------------------------------------------------------------|------------------|
| Home Read Plans Videos              | Q Seach                                                                                                    | Sign In Sign Up  |
|                                     | ctk) Ferndale                                                                                                    |                  |
|                                     | 20/20<br>CHALLENGE                                                                                                    |                  |
|                                     | Chi Seriada invites you to take the 2020 CHALLENGEI Make time each day to grow<br>your relationship with God by spending 20 minutes in The Bible and 20 minutes in pray<br>Let's follow Jesus together and follow this reading plan to connect and interact with<br>others from ck() Ferndale | n.               |
|                                     | Locations & Times Expand                                                                                                    |                  |
|                                     | ED.                                                                                                    |                  |
| YouVersion                          | Versions (2.023) Languages (1.371) Heip Events Social Donate<br>Volunteer About Jobs Blog Press Prinzey Policy Terms                                                                                                    | English (US) 📰 🥵 |

## YouVersion walkthrough – Android

1. Go to the Google Play Store

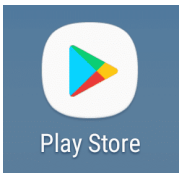

- 2. Search for **youversion**
- 3. Select Install

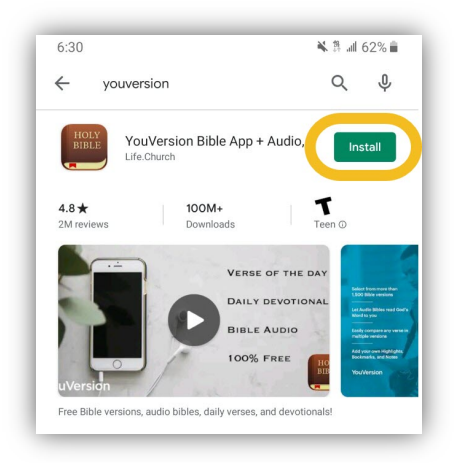

# 4. Click Open

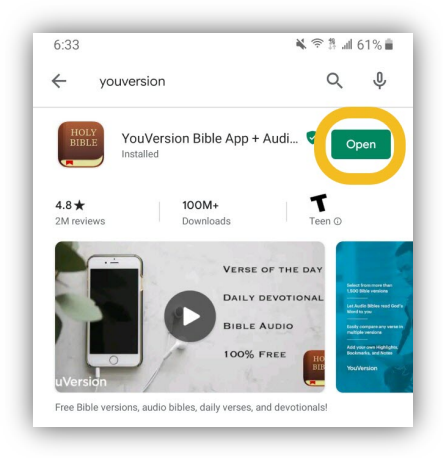

5. Click the icon in the top right corner to sign up

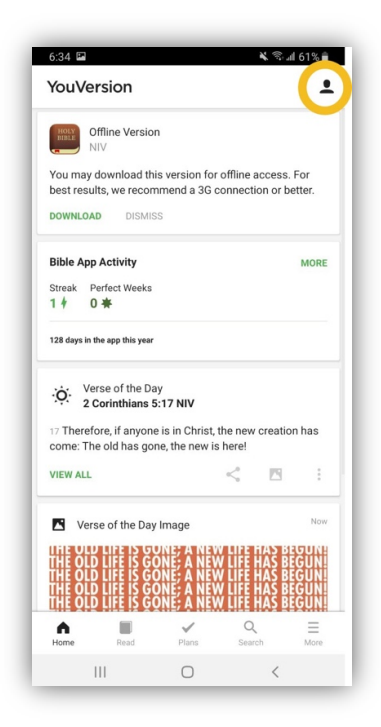

### 6. Click More

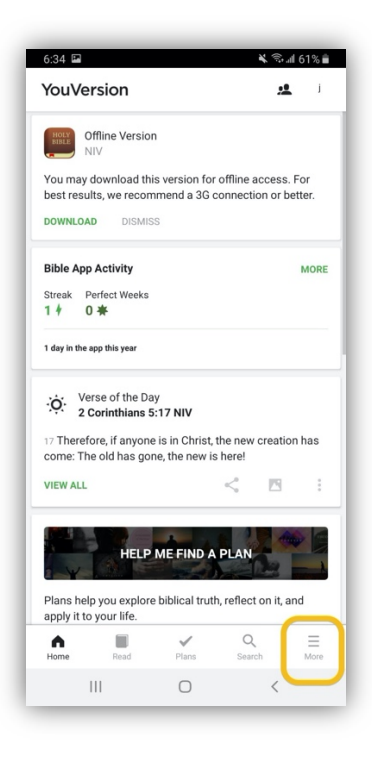

### 7. Click Events

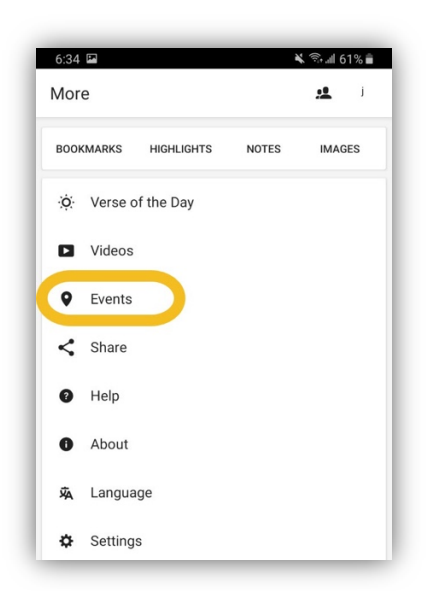

- 8. If the CTK Ferndale event does not show up based on your current location, click Search for Events and search for **CTK Ferndale**
- 9. Click on CTK Ferndale 20/20 Challenge

YouVersion walkthrough – iPhone

1. Go to the App Store store

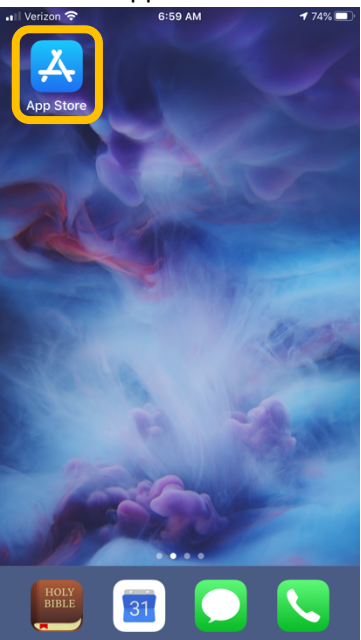

### 2. Search for youversion

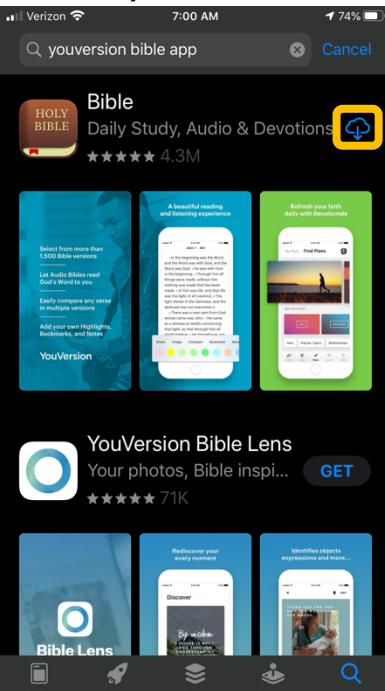

- 3. Select Get
- 4. Click Open
- 5. Click the icon in the top right corner to sign up

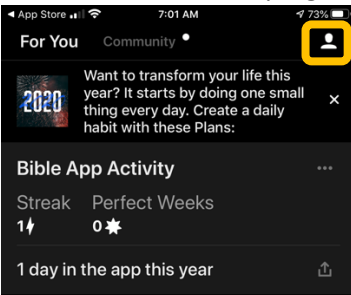

6. Click More

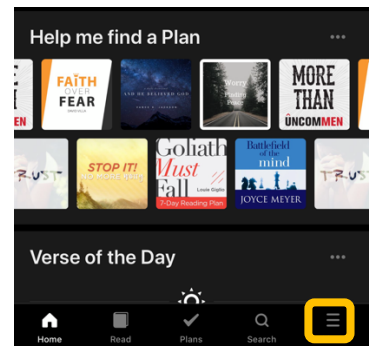

#### 7. Click Events

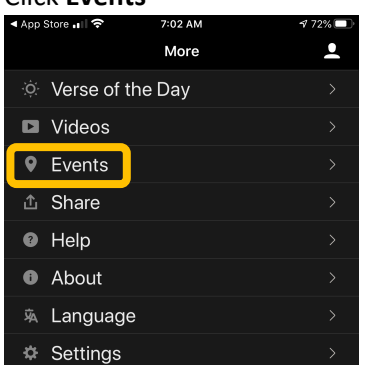

- 8. If the CTK Ferndale event does not show up based on your current location, click Search for Events and search for "**CTK Ferndale**"
- 9. Click on **CTK Ferndale 20/20 Challenge**

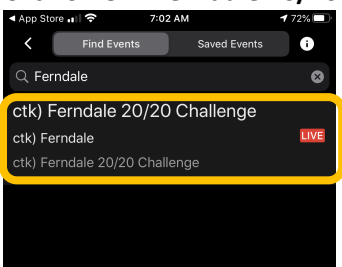

10. Last, make sure to click "Save" once you've gotten to the "ctk) Ferndale 20/20 Challenge" Event

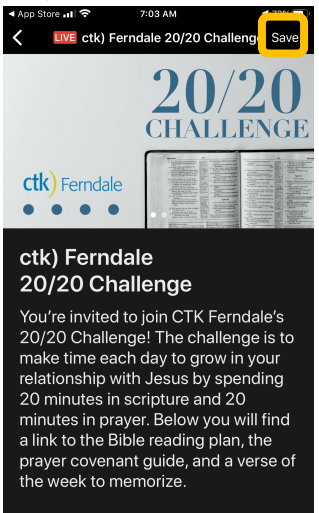

Ē